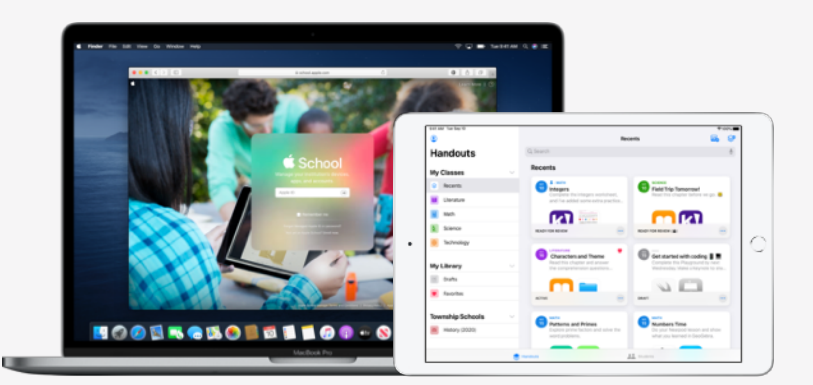

# Apple Éducation

## Configurer Pour l'école

Donner des devoirs, attribuer des activités dans les apps éducatives, suivre la progression des élèves ou encore échanger avec eux en temps réel : Pour l'école facilite le travail des enseignants. Suivez les étapes ci-dessous afin de configurer Pour l'école pour les élèves et les enseignants :

#### 1. S'inscrire à Apple School Manager ou effectuer la mise à niveau vers ce service

Apple School Manager est un portail web simple d'utilisation permettant aux administrateurs informatiques de gérer à la fois les utilisateurs, les appareils et les contenus. À partir d'un seul et même endroit, vous pouvez créer des identifiants Apple gérés, configurer des appareils, télécharger des apps et des livres, et mettre des outils à la disposition des enseignants pour proposer des expériences d'apprentissage stimulantes. Découvrez comment vous inscrire à Apple School Manager ou effectuer la mise à niveau vers ce service.

#### 2. Créer les comptes des enseignants et des élèves

Avec Apple School Manager, vous pouvez facilement créer des comptes pour les élèves et leur offrir ainsi un accès à Pour l'école, à d'autres services clés d'Apple, ainsi qu'à un espace de stockage iCloud gratuit de 200 Go, tout en respectant les exigences en matière de confidentialité de votre établissement ou secteur scolaire. **Astuce :** lorsque vous associez Apple School Manager à Microsoft Azure Active Directory pour l'authentification fédérée, les élèves et les enseignants peuvent se connecter sans avoir à créer d'autres identifiants. Si vous en avez besoin, des informations complémentaires sont disponibles sur la création de comptes à l'aide de l'authentification fédérée, sur l'intégration avec les systèmes d'information des élèves (SIS) et sur SFTP.

#### 3. Créer des classes dans Pour l'école

Les classes incluses dans un transfert SIS ou SFTP sont créées automatiquement dans Pour l'école et sont modifiées automatiquement au gré des arrivées et des départs des élèves. Vous pouvez également autoriser les enseignants à créer, modifier et supprimer leurs propres classes directement dans Pour l'école en attribuant le privilège « Créer, modifier et supprimer des classes » au rôle « enseignant » dans Apple School Manager.

#### 4. Obtenir l'app Pour l'école dans la section Apps et livres d'Apple School Manager

Apple School Manager et votre solution de gestion des appareils mobiles (Mobile Device Management, MDM) fonctionnent de concert pour vous permettre d'obtenir des licences d'apps groupées. Vérifiez que les appareils ont été mis à jour vers iPadOS 13.5 (ou version ultérieure), puis attribuez et installez Pour l'école à distance sur les appareils des élèves et des enseignants. Des informations supplémentaires sont disponibles concernant la section Apps et livres d'Apple School Manager.

### 5. Activer la progression des étudiants de votre établissement dans Apple School Manager

Lorsque l'option de suivi de la progression des élèves est activée dans Pour l'école, les enseignants peuvent suivre le travail des élèves au cours des activités dans toute app compatible ClassKit. Vous pouvez utiliser Pour l'école sans activer cette fonctionnalité. **Astuce :** repérez le badge « Works with Schoolwork » dans la section Apps et livres d'Apple School Manager pour trouver des apps compatibles ClassKit qui prennent en charge la progression des élèves dans Pour l'école. Découvrez comment activer la progression des étudiants.

#### Pour trouver d'autres ressources qui vous aideront à vous lancer, consultez la page Assistance Éducation.

© 2020 Apple Inc. Tous droits réservés. Apple et le logo Apple sont des marques d'Apple Inc., déposées aux États-Unis et dans d'autres pays. iCloud est une marque de service d'Apple Inc., déposée aux États-Unis et dans d'autres pays. Les autres noms de produits et de sociétés mentionnés dans ce document appartiennent à leurs propriétaires respectifs.